## HOW TO APPLY AYUSHMAN CARD

| 1 | Name of Service           | AB-PMJAY –Ayushman Bharat Card                            |
|---|---------------------------|-----------------------------------------------------------|
| 2 | SLA/ Number of Days       | Same day(Subject to accuracy)                             |
| 3 | <b>Documents Required</b> | 1. Id Proof (AADHAR card )                                |
|   |                           | 2. AAY Ration Card or BoCW Certificate or PM/CM letter    |
| 4 | Form submission           | https://ayushmanup.in/ or https://setu.pmjay.gov.in/setu/ |
| 5 | Fee                       | Zero Fee                                                  |
| 6 | Mode of payment           | Zero Fee                                                  |

## Procedure & Checklist Document for Ayushman Card.

Step 1 : The applicant shall open <u>https://ayushmanup.in/</u>. After scrolling down under Quick Link tab click on '# Register Yourself on SETU'.

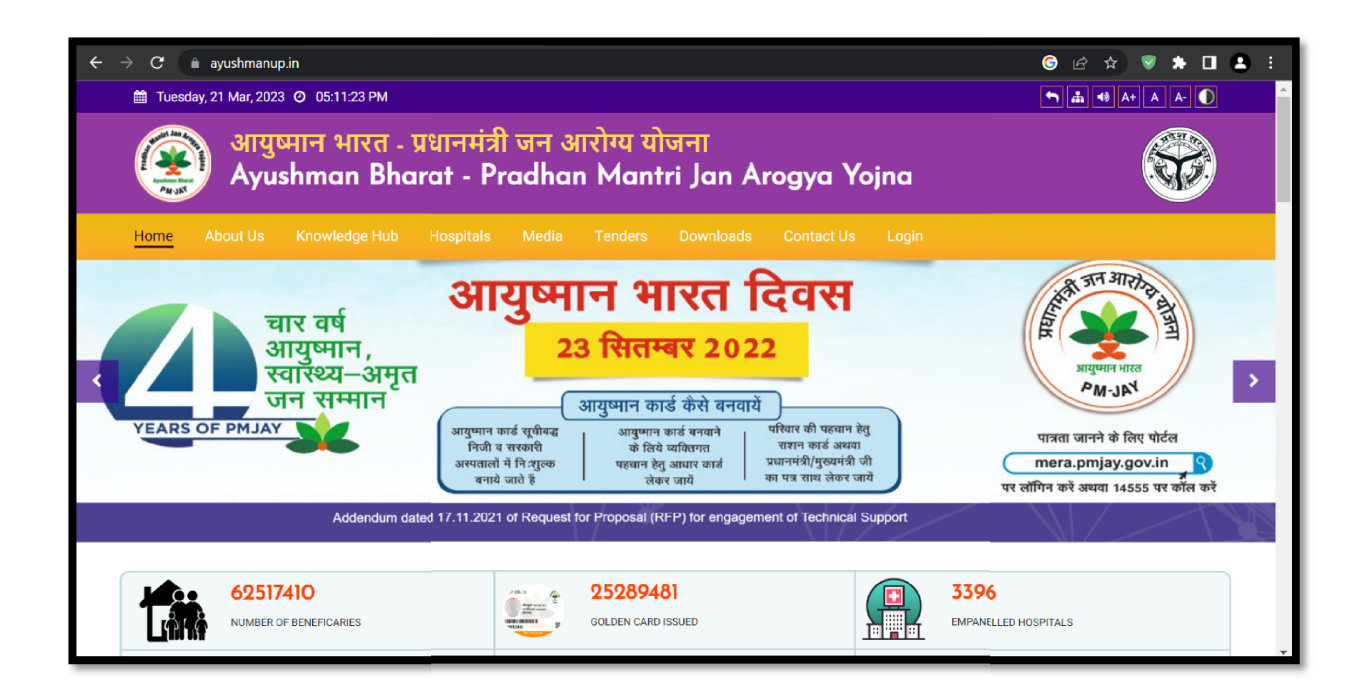

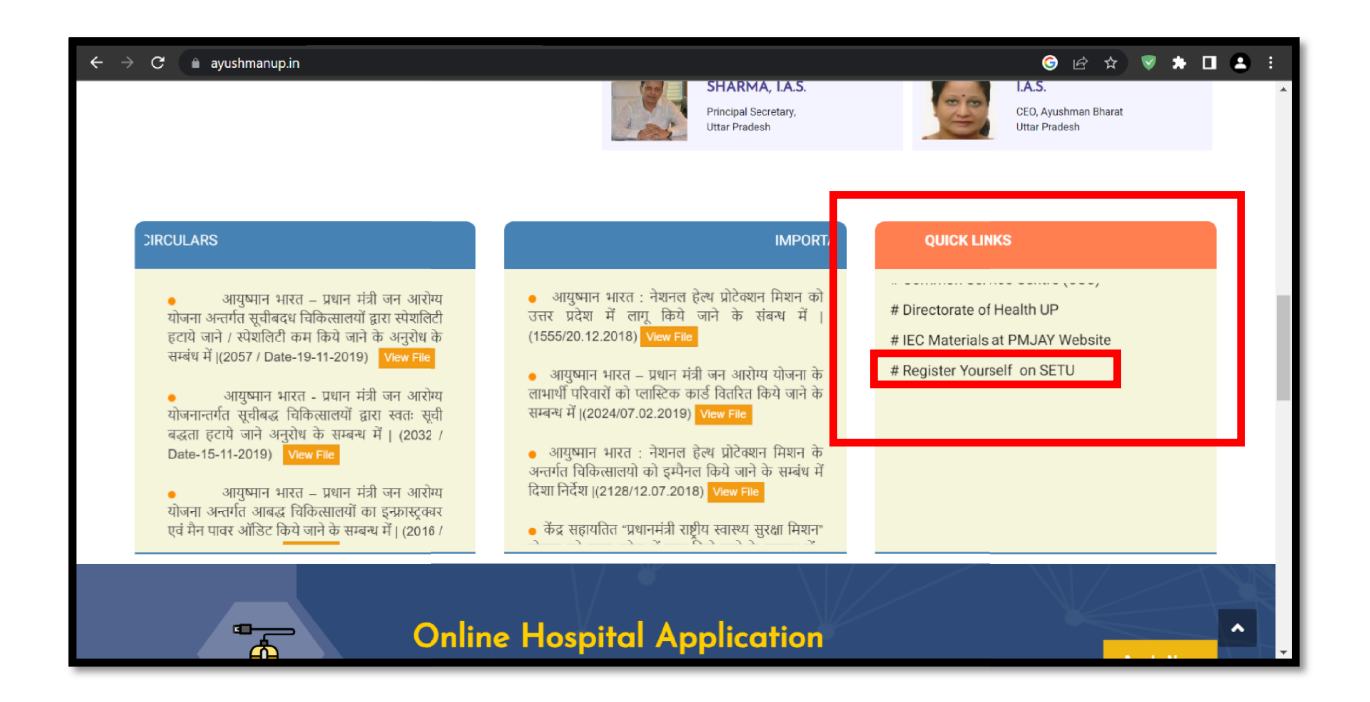

Step 2 : The link will be landing the user on NHA'aSetu portal ie. <u>https://setu.pmjay.gov.in/setu/</u>

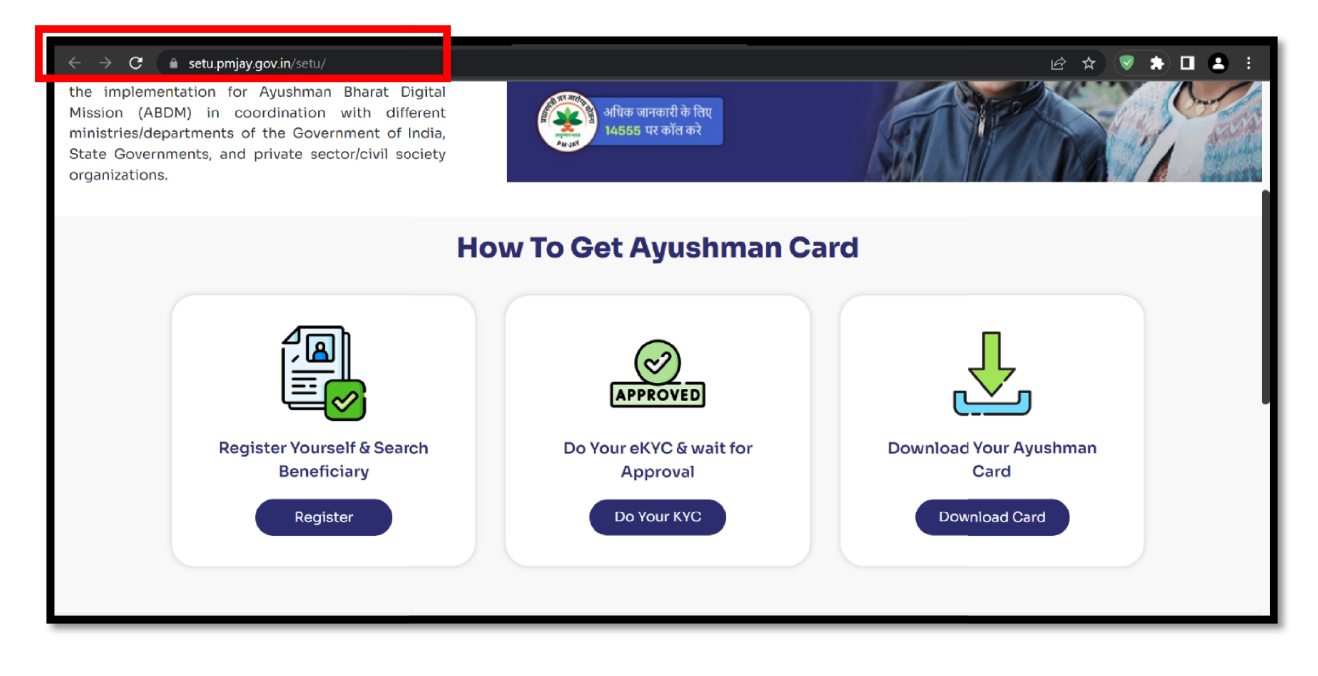

**Step-3**:Applicant will register himself by filling all the mandatory tabs and then clicking on Submit button.

| ← → C 🏔 setu.pmjay.gov.in/setu/                                                                                                    |                                         | 요 ☆ 💽 🏚 🗄 🛔                    |
|----------------------------------------------------------------------------------------------------|-----------------------------------------|--------------------------------|
| the implementation for Ayushman Bharat Digital<br>Mission (ABDM) in coordination with different<br>ministries/departments of the Government of India,<br>State Governments, and private sector/civil society<br>organizations. | अधिक जानकारी के तिए<br>14555 पर कॉल करे |                                |
| н                                                                                                    | w To Get Ayushman C                     | ard                            |
|                                                                                                    | APPROVED                                | Ł                              |
| Register Yourself & Search<br>Beneficiary                                                                                                    | Do Your eKYC & wait for<br>Approval     | Download Your Ayushman<br>Card |
| Register                                                                                                    | Do Your KYC                             | Download Card                  |

| → C ▲ setu.pmjay.gov.in/setu/r | registerUser       |                        | de<br>ا              | * * * • • * |
|--------------------------------|--------------------|------------------------|----------------------|-------------|
| Register As Self Use           | er                 |                        |                      | Login       |
| State<br>UTTAR PRADESH         | Oistrict Name AGRA | ✓ Mobile<br>9876543210 | Email<br>upeodb@gmai | l.com       |
| Name<br>Sayantan Biswas        | Gender<br>Male     | DOB<br>11/30/1991      |                      |             |
|                                |                    | Submit                 |                      |             |
|                                |                    |                        |                      |             |

Upon successful registration, Applicant will now do their KYC and wait for the Approval. Once card is ready/approved by competent authority, Beneficiary can download the card

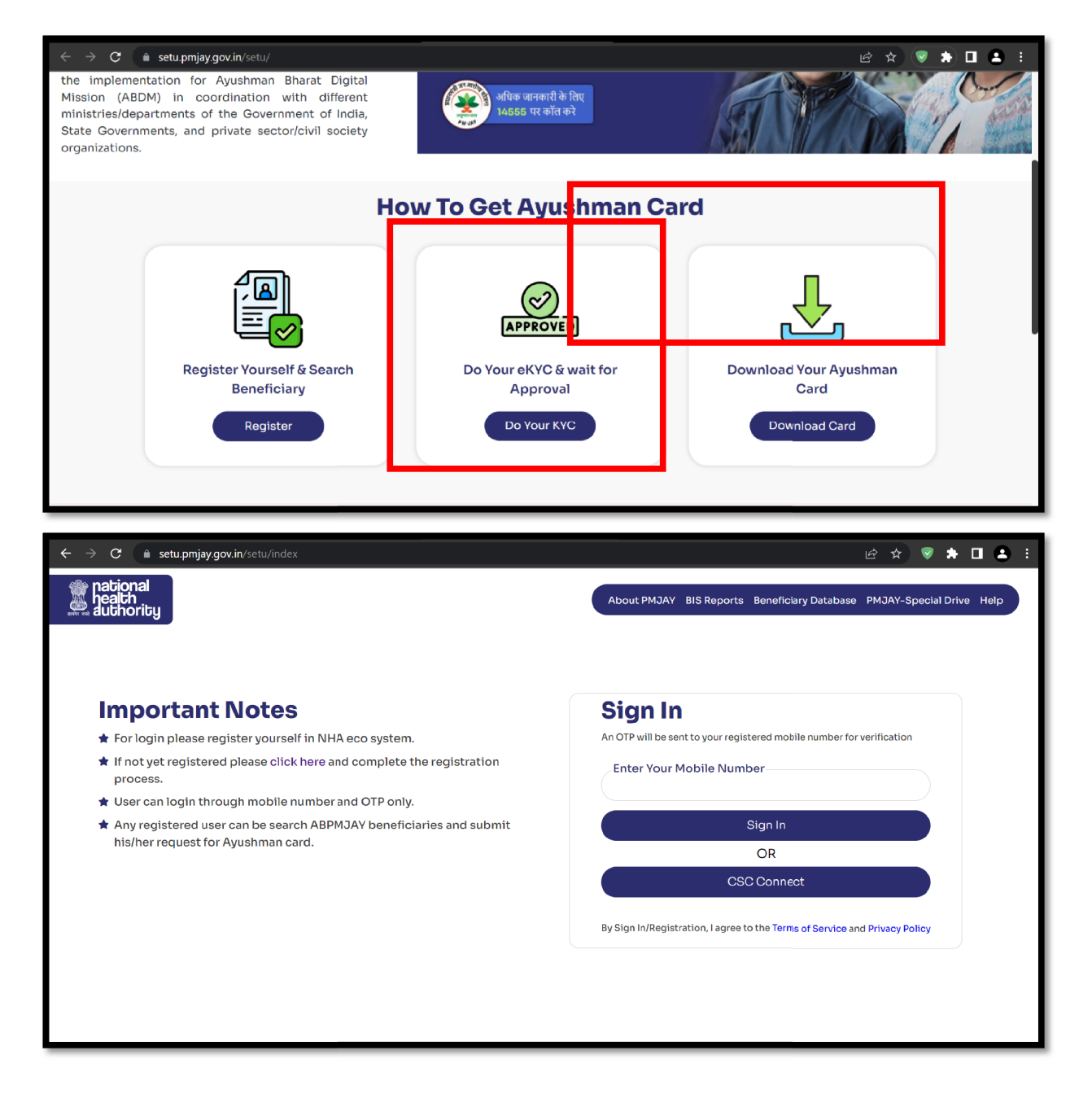

| er pational<br>neath<br>e aluthority | Self Registration                                                                                                    |  |
|--------------------------------------|----------------------------------------------------------------------------------------------------|--|
|                                      | Self Registration                                                                                                    |  |
|                                      | Mobile Number." Adduar No." Submit                                                                                                    |  |
|                                      | Note:<br>All the NHA-IT platform users shall have to register themselves in order to authenticate with their respective applications. The submitted request shall be scrutinized to verify the<br>correctness of the particulars. |  |
|                                      |                                                                                                    |  |
|                                      |                                                                                                    |  |
|                                      |                                                                                                    |  |
|                                      |                                                                                                    |  |
|                                      |                                                                                                    |  |

|                          | e-KYC AUTHENTICATION                                                                                                    | ×                                                                                                    |
|--------------------------|----------------------------------------------------------------------------------------------------|----------------------------------------------------------------------------------------------------|
| Many<br>Note:<br>All the | Control of india with National Health Automity (Marking any Identity Information / Audhaar Number (UID) / Virtual (DVID) issued by Unique Automity of India with National Health Automity (MHA) to the purpose of registering as user and for each login of INAS Software to inform the Automity (MHA) to the purpose of registering as user and for each login of INAS Software to inform the Automity (MHA) to the purpose of logination with UDA) and the information as per the provision of Audhaar Act, 2016 read with nules and regulations, machinest and/or amendments as may inform all software to hyper to reveals the purpose. I originating and consciously taken the decision to use Audhaar nember (UID) / Virit temp propose of user and regulations, emachinest and are used. The information are purposed or user and regulations, emachinest to as a performing Audhaar Inc. 2016 read with nules and regulations, emachinest to use Audhaar nember (UID) / Virit temp propose of user and regulations, emachinest and and an emachine to use a faithear nember (UID) / Virit temp propose of user and regulations, emachinest and are used. The information of temp propose of user and regulations, emachinest and the user the Aught to reveals the given consciously taken the decision to use Aughtare number (UID) / Virit temp propose of user and regulations, emachinest and are used. The temp temp propose of user and regulations, emachinest and are used. The temp temp provide of user and regulations, emachinest and the user the regulation of the propose of user and temp temp temp temp temp temp temp temp | e Mentification<br>Applications.<br>or my eXPC<br>be application<br>opposite details<br>all ID (VID) for<br>Plashaar Act,<br>scrutinized to worky the |
|                          | Valisate                                                                                                    | Resend OTP                                                                                                    |
|                          |                                                                                                    |                                                                                                    |
|                          |                                                                                                    |                                                                                                    |
|                          |                                                                                                    |                                                                                                    |
|                          |                                                                                                    |                                                                                                    |
|                          |                                                                                                    |                                                                                                    |

## Step- 5:Click on 'Download Ayushman Card'

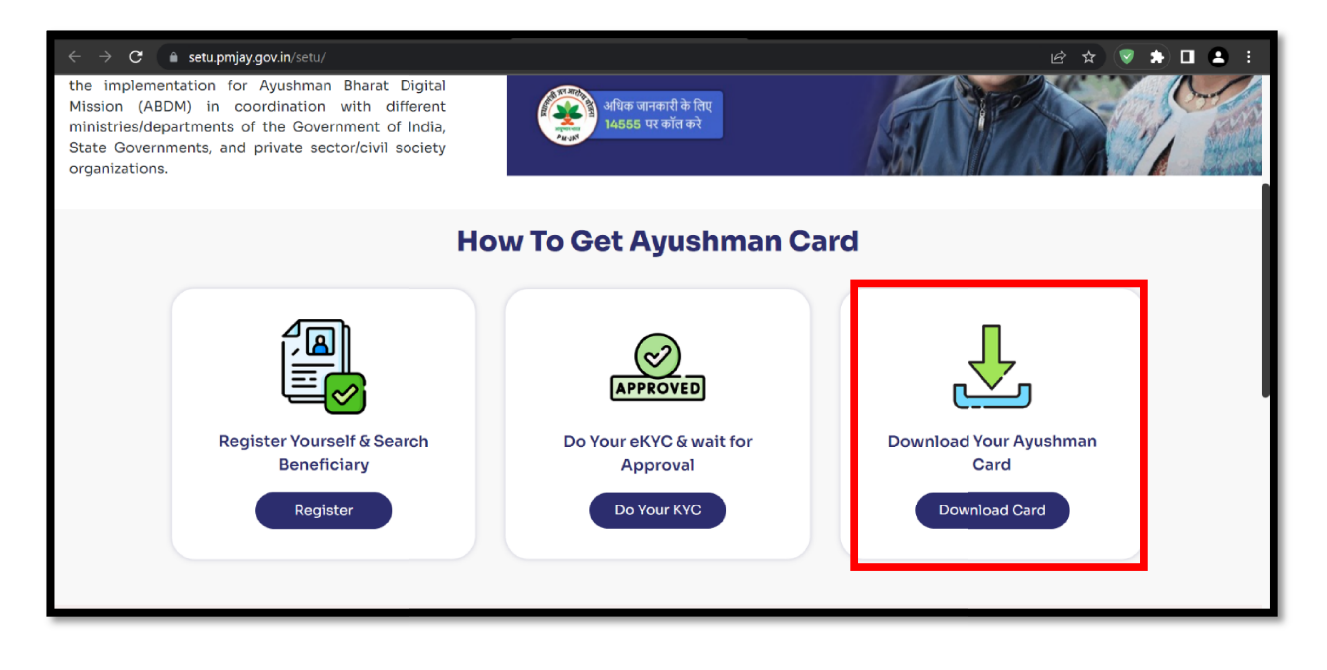

Click on 'Download Ayushman Card'

| ← → C                                     | /setu/usrAuthResponse |           |                 |                               |                    |                                                    | ₽ \$                 | *   |        |
|-------------------------------------------|-----------------------|-----------|-----------------|-------------------------------|--------------------|----------------------------------------------------|----------------------|-----|--------|
| M Gmail 🖸 YouTube 🐰 Maps                  |                       |           |                 |                               |                    |                                                    |                      |     |        |
| 🛞 BIS                                     |                       |           |                 |                               |                    |                                                    |                      |     |        |
| V PMJAY - SECC                            | PMJAY - SECC E        | Beneficia | aries           |                               |                    |                                                    |                      |     |        |
| » Search by Vill/Town                     |                       |           |                 | O Urban                       |                    |                                                    |                      |     |        |
| Search by HHID/Ration Card Add New Member |                       |           |                 |                               |                    |                                                    |                      |     |        |
| <i>"</i>                                  | Select State          | ~         | Select District | ✓ Select Block                | ~                  | Select Village                                     |                      |     | $\sim$ |
| VINTEGRATED STATE SCHEMES                 |                       |           |                 |                               |                    |                                                    |                      |     |        |
| V DOWNLOAD AND DELIVERY                   |                       |           |                 |                               |                    |                                                    |                      |     |        |
| V DOWNLOAD AYUSHMAN CARD                  |                       |           |                 |                               |                    |                                                    |                      |     |        |
| » Download Ayushman Car                   |                       |           |                 |                               |                    |                                                    |                      |     |        |
| V FACE RD CONFIGURATION                   |                       |           |                 |                               |                    |                                                    |                      |     |        |
| VUSER ACTIVITY                            |                       |           |                 |                               |                    |                                                    |                      |     |        |
| V HELP                                    |                       |           |                 |                               |                    |                                                    |                      |     |        |
|                                           |                       |           |                 |                               |                    |                                                    |                      |     |        |
|                                           |                       |           |                 |                               |                    |                                                    |                      |     |        |
|                                           | 🔪 Toll-Free - 14555   |           | 🔀 webmaste      | r-pmjay[at]nha[dot]gov[dot]in | 9th Floc<br>Connau | or, Tower-1, Jeevan Bhar<br>ght Place, New Delhi - | ati Buildi<br>110001 | ng, |        |

| ← → C â setu.pmjay.gov.in/         | etu/downloadSeccSearch |                                |                                    |                               | ß |  |
|------------------------------------|------------------------|--------------------------------|------------------------------------|-------------------------------|---|--|
| M Gmail 💶 YouTube 🐹 Maps           |                        |                                |                                    |                               |   |  |
| 🛞 BIS                              |                        |                                |                                    |                               |   |  |
| V PMJAY - SECC                     | Download Ayushman Car  | rd                             |                                    |                               |   |  |
| VINTEGRATED STATE SCHEMES          |                        |                                |                                    |                               |   |  |
| » Search By ID<br>» Add New Member |                        | Down                           | load Avushman Card                 |                               |   |  |
| V DOWNLOAD AND DELIVERY            |                        | UTTAR                          | PRADESH ~                          |                               |   |  |
| V DOWNLOAD AYUSHMAN CARD           |                        |                                |                                    |                               |   |  |
| V FACE RD CONFIGURATION            | I Have                 |                                |                                    |                               |   |  |
| V USER ACTIVITY                    | Aadhaar                | _                              |                                    |                               |   |  |
| • ••••                             | Enter Aadhaar No.      |                                |                                    |                               |   |  |
| V HELP                             | 64                     |                                |                                    |                               |   |  |
|                                    | Auth                   |                                |                                    |                               |   |  |
|                                    | • OTP                  | Finger                         |                                    | ○ Face                        |   |  |
|                                    |                        | OTP Sent to Registered mobile: | ****** <b>1046</b> You can get OTP | gain after <b>170</b> seconds |   |  |
|                                    | Get OTP                |                                | 8 <mark>]</mark> 8462              | Verify                        |   |  |
|                                    |                        |                                |                                    |                               |   |  |
|                                    |                        |                                |                                    |                               |   |  |

Select the state and enter your Aadhar card number and verify with OTP

Click on the download button

| $\leftrightarrow$ $\rightarrow$ C $$ setu.pmjay.gov.in/setu/downloadSeccSearch |                         |                                                   |                       | ic ☆ 🛊   |      |
|--------------------------------------------------------------------------------|-------------------------|---------------------------------------------------|-----------------------|----------|------|
| M Gmail 💶 YouTube 🐹 Maps                                                       |                         |                                                   |                       |          |      |
| » Add New Member                                                               |                         | Download Ayushman Card                            |                       |          |      |
| V DOWNLOAD AND DELIVERY                                                        |                         | UTTAR PRADESH ~                                   |                       |          |      |
| V DOWNLOAD AYUSHMAN CARD                                                       |                         |                                                   |                       |          |      |
| V FACE RD CONFIGURATION                                                        | I Have                  |                                                   |                       |          |      |
| USER ACTIVITY                                                                  | e Aadhaar               |                                                   |                       |          |      |
| V HELP                                                                         | Enter Aadhaar No.<br>64 |                                                   |                       |          |      |
|                                                                                | Auth                    |                                                   |                       |          |      |
|                                                                                | OTP Finger              |                                                   | ⊖ Face                |          |      |
|                                                                                | OTP Sent to Registe     | red mobile: ****** <b>1046</b> You can get OTP ag | ain after 100 seconds |          |      |
|                                                                                |                         | You are not eligible for download.                |                       |          |      |
|                                                                                |                         |                                                   |                       |          |      |
| Beneficiaries D                                                                | etails                  |                                                   |                       |          |      |
|                                                                                |                         |                                                   |                       |          |      |
| BENEFICIARY                                                                    | JAME GAURDIAN NAME      | YOB GENDER                                        | PMJAYID               | Download |      |
|                                                                                |                         |                                                   |                       | Download |      |
| Showing 1 to                                                                   | oloflentries            | $\Im$                                             | _                     |          |      |
| PRPQ7TU7Q.pdf                                                                  |                         |                                                   |                       |          | Shov |

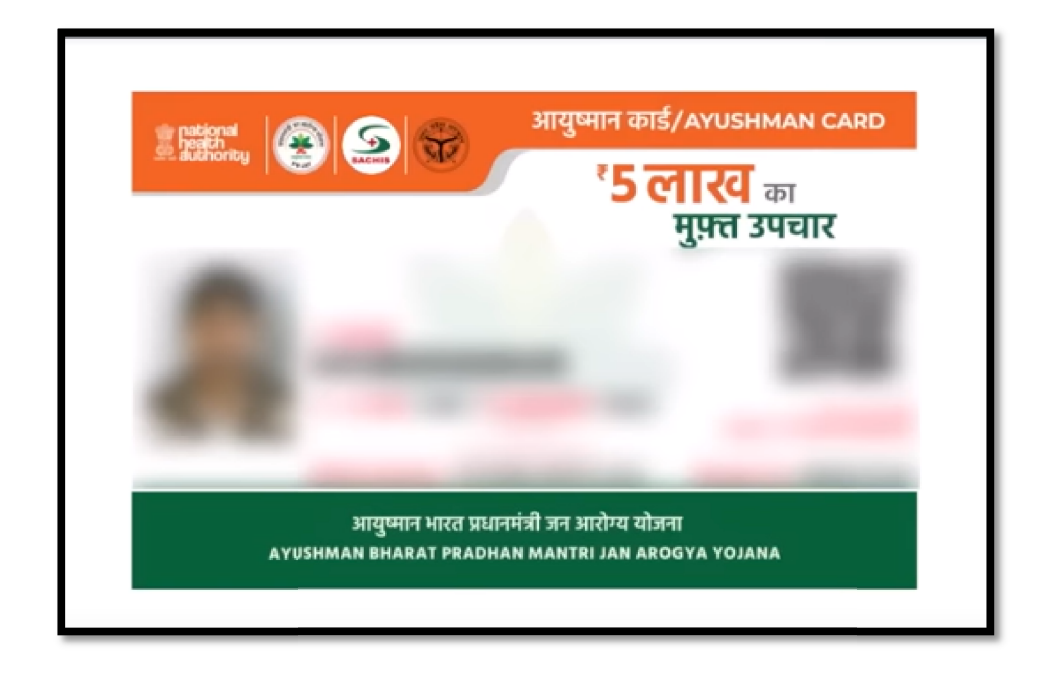